# 2022年博士生招生网络远程笔试考生操作手册

### 各位考生:

2022 年我校博士研究生招生考试初试笔试采用网络远程方式进行。各二级招生 单位将分批逐个联系考生进行网络远程笔试设备调试,请考生务必保持联系电 话畅通,及时关注相关通知信息,并提前做好相关准备。

### 一、笔试准备

认真阅读《华南师范大学 2022 年研究生招生网络远程笔试考场规则》(附件
 。

2. 本人持有效居民身份证原件、准考证、《诚信考试承诺书》(附件 2, A4版)、《网络远程笔试答题纸(须单面打印)》(附件 3, A4版)若干、草稿

纸(A4 空白纸)若干和考试用具(必须是黑色字迹签字笔)参加笔试。 3. 网络远程笔试采用"双机位"同时运行,考生需提前准备好2部带摄像头的 设备(电脑或者手机,建议辅机位使用手机),并提前下载安装"腾讯会议" 客户端并注册账号,且升级为最新版本):

# https://meeting.tencent.com/download-center.html?from=1001

4. 考生需提前下载并安装 PDF 文档阅读器,并熟悉掌握合并照片转 PDF 的基本 技能(建议使用"扫描全能王 APP")。

5. 考生需提前了解笔试当天天气及电力情况,确保电力网络通信状态良好。考 生需保证充电电源连接,确保设备电量充足,最好备用充电宝。

6. 考生需提前测试手机流量网络信号状况,并且将手机费用提前充值,以便在 WIFI 信号出现问题时随时启动手机流量继续考试。

7. 考场安排确定后各单位将通知考生,请保持手机畅通。

## 二、设备要求

考生在设备调试前,务必将用于初试笔试的网络设备和环境准备好,接到各二级招生单位通知后,使用初试当天要使用的设备和环境与各二级招生单位进行 调试。具体设备、环境要求: 1. 考生需准备好支持"双机位"模式的软硬件,包括2部带摄像头的设备,支 持高清视频通话的电脑或智能手机均可。主机位设备摆放于考生正面,用于登 录主机位客户端,由于要显示试题,建议尽量使用电脑;辅机位设备摆放于考 生侧后方45°,用于登录辅机位客户端,建议使用手机。

考生笔试时正向面对主机位,保证头肩部及双手、答题区域出现在视频画面中,保证面部清晰可见,头发不得遮挡面部、耳部,不得佩戴帽子、耳饰、口罩、耳机、智能手表、手环及智能眼镜等。辅机位须保证视频呈现考生腰部及以上部位和第一机位的屏幕图像。

3. 考生进行视频笔试的过程中,会议界面要始终全屏显示。除笔试需要打开的 软件,不允许考生再运行其他网页或软件,设备须处于免打扰状态,特别是手 机终端在笔试期间需根据系统特点关闭闹钟,拦截来电、短信、App 通知等, 保证笔试过程不受其他因素干扰或打断。

4. 笔试全程,考生不得自行或允许他人截图、摄录、拍照、录音、录屏笔试情况,不得与外界有任何其他音视频交互,禁止将相关信息泄露或公布。

5.考生需要在安静、明亮的房间独立进行网络远程笔试,房间内除考生本人不能有其他人员。房间周围环境不得对笔试产生干扰。视频背景必须为真实环境,不得使用虚拟背景,不得更换视频背景。

6. 房间内须保证网络信号质量满足视频通话需求,建议有线网络、Wi-Fi、4G 中准备2种及以上,优先使用有线网络。

三、设备及环境调试演示

#### 主机位画面效果图

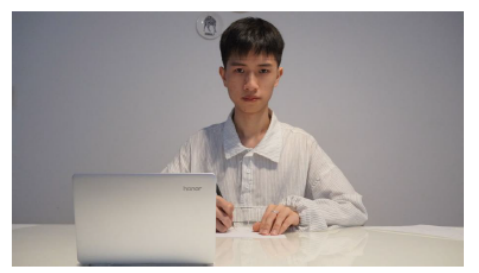

- 考生笔试时正向面对第一机位,保证头肩部及双手、
  答题区域出现在视频画面中,保证面部清晰可见,
  头发不得遮挡面部、耳部,不得佩戴帽子、耳饰、口
  罩、耳机、智能手表、手环及智能眼镜等。
- 考生进行视频笔试的过程中,会议界面要始终全屏显示。除笔试需要打开的软件,不允许考生再运行其他网页或软件,设备须处于免打扰状态,特别是 手机终端在笔试期间需根据系统特点关闭闹钟,拦截来电、短信、App通知等,保证笔试过程不受其他因素干扰或打断
- 笔试全程,考生不得自行或允许他人截图、摄录、 拍照、录屏、录音笔试情况,不得与外界有任何其 他音视频交互,禁止将相关信息泄露或公布。

# 笔试桌面

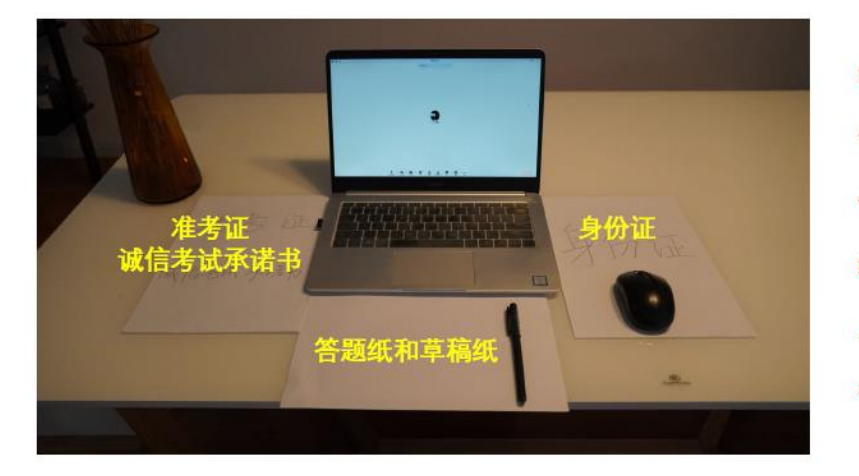

笔试桌面除准考证、 诚信考试承诺书、身 份证、答题纸、草稿 纸、考试文具、笔试 用电脑、鼠标外,不 得有其他任何物品。

# 房间环境要求

- 考生需要在安静、明亮的房间独立进行网络远程笔
  试,房间内除考生本人不能有其他人员。房间周围
  环境不得对笔试产生干扰。
- 视频背景必须为真实环境,不得使用虚拟背景,不
  得更换视频背景。
- 房间内须保证网络信号质量满足视频通话需求,建 议有线网络、Wi-Fi、4G中准备2种及以上,优先使 用有线网络。

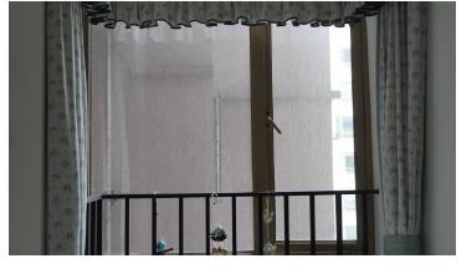

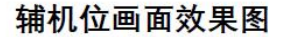

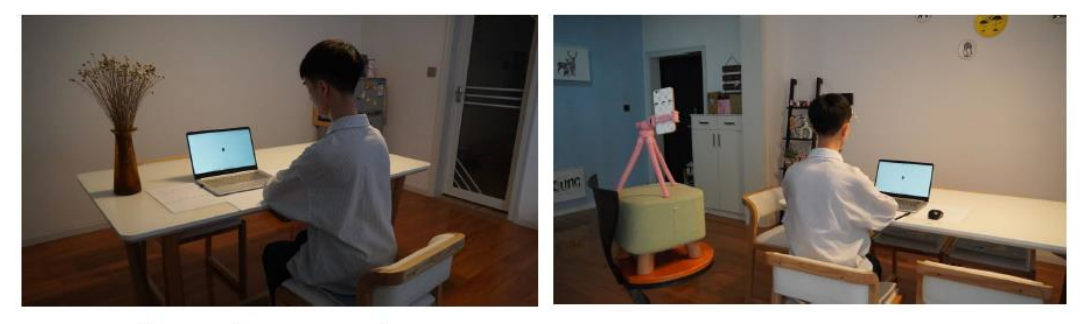

- 辅机机位设备摆放于考生侧后方45°,建议使用手机。
- 辅机位须保证视频呈现考生腰部及以上部位和第一机位的屏幕图像。
- 考生进行视频笔试的过程中,手机终端在笔试期间需根据系统特点关闭闹钟,拦截来电、短信、 App通知等,保证笔试过程不受其他因素干扰或打断。

## 四、笔试流程

 监考员将提前用电话或短信通知考生"腾讯会议"的会议号。考试时间以北 京时间为准。开考前 30 分钟考生开始进入考场;考生迟到 10 分钟之内,可参 加笔试但不延长考试时间,迟到超出 10 分钟,视为主动放弃考试。

考生登录"腾讯会议"的主机位,点击"加入会议"输入"会议号",申请用"专属代码+姓名"进入腾讯会议房间,同时选中"自动连接音频"和"入会开启摄像头"后点击下方"加入会议"按钮。

 3.考生登录"腾讯会议"辅机位,点击"加入会议"输入"会议号",申请用 "专属代码+姓名"进入腾讯会议房间,调试好设备后,根据系统特点关闭闹 钟,拦截来电、短信、App通知等,保证笔试过程不受其他因素干扰或打断。
 4.查验完成后,请静坐等待考试开始,不得无故离开会议室,不得离开视频画 面范围,不得在监考老师查验确认视频音频设备后私自调整视频和音频设备。
 5.开考前10分钟监考员宣读《考场规则》。

6. 试题发放:开考前2分钟由监考员将笔试试题内容共享到主机位屏幕上,或 者上传"文档"的形式发送给考生,考生下载后在电脑屏幕上打开。

7. 监考员宣布考试开始,考生在提前打印的 A4 纸答题模板上所规定的区域内用 **黑色签字笔**作答,不能用其他颜色的钢笔作答。

8. 考试结束前不得提前交卷,否则本场考试成绩记为0分。

9. 监考员宣布考试结束,考生立即停止书写,并听从监考员口令按照答卷页码 顺序依次对着主机位摄像头 3 秒钟进行录屏,然后考生保持主机位继续开启, 在其视频范围内,考生使用辅机位手机在 5 分钟之内将答题纸内容清晰拍照, 10 分钟之内将答题纸扫描成 PDF 文档发至本考场收卷专用邮箱(建议使用"扫 描全能王 APP")。邮件主题为"考生编号-考生姓名-笔试答卷",未按规定 时间提交答卷,该科目笔试成绩记为 0 分。监考老师清点收卷邮箱中收到的答 卷,确认无误后,考生方可离开会议。

10. 对于同一页答卷重复发送的情况,以在规定时间内最后一次发送的答卷为准。

### 五、其他注意事项

1. 我校将使用考生在我校博士生报名系统中提交的联系电话联系考生,请保持 电话畅通,如有更换或填报错误,请准备本人手持身份证照片以及手签书面申 请扫描件并联系报考院系修改。

对于提交材料与实际情况不符、弄虚作假或保存、传播考试有关图像、音视频内容者,一经发现学校将取消其初试、复试、录取、入学资格或取消学籍。
 情节严重的,根据相关法律法规移交有关部门处理。

招生考试处 2022年3月21日